## MANUEL D'UTILISATION DU SERVICE D'INDEXATION

### INSTALLATION

Téléchargez le service d'indexation sur le site de Virtual Invoice (<u>http://www.virtualinvoice.com</u>).

Il porte le nom « VI Indexing service » et se trouve dans la zone de téléchargement sur la home page.

Les droits administrateur sont requis pour une installation correcte du service.

Afin de limiter le trafic réseau, il est recommandé d'installer le service d'indexation sur la machine qui contient les documents à indexer.

| Developed                           |  |  |  |
|-------------------------------------|--|--|--|
| Download                            |  |  |  |
| <u>Tous les téléchargements</u> 🕨 💻 |  |  |  |
|                                     |  |  |  |
| Vorcions & Ungrados                 |  |  |  |
| versions & opgrades                 |  |  |  |
| 8/12/2011                           |  |  |  |
| VI Indexing service 1.2             |  |  |  |
|                                     |  |  |  |
| 1/09/2011                           |  |  |  |
|                                     |  |  |  |

#### CONFIGURATION

Le service d'indexation a été conçu pour être facile à configurer. Pour ouvrir le programme permettant de paramétrer le service, il faut se rendre dans le panneau de configuration de Windows.

Control Panel -> VI Indexing Service

| VI Indexing Service Configuration:                                                                                            |  |  |  |  |
|----------------------------------------------------------------------------------------------------|--|--|--|--|
| Service informations<br>File: c:\Development\VirtualInvoice\VIProgram\VIIn\VIIndexingService.exe                              |  |  |  |  |
| Version     01/01/1970 - 01:00:00     Status:     Stopped       Start     Stop     Restart     Refresh     Rebuild Catalogues |  |  |  |  |
| Monitoring Activity                                                                                                    |  |  |  |  |
| Paths<br>Folders list (VirtualInvoice Folders.xml)                                                                            |  |  |  |  |
| C:\WinBooks\Virtual Invoice\VIResources\VirtualInvoice Folders.xml                                                            |  |  |  |  |
| <ul> <li>In the Archive directory of each folder</li> <li>In the following directory :</li> </ul>                             |  |  |  |  |
|                                                                                                    |  |  |  |  |
| Priority<br>O Low   Medium  High                                                                                              |  |  |  |  |
|                                                                                                    |  |  |  |  |
|                                                                                                    |  |  |  |  |
| Save Close                                                                                                    |  |  |  |  |

### Folders List

Le champ Folders list doit pointer sur le fichier VirtualInvoice Folders.xml, ce sont les dossiers comptables repris dans ce fichier qui seront indexés.

### Catalogues place

Deux choix sont possibles concernant l'emplacement des catalogues. Soit les catalogues sont placés dans le répertoire archive de chaque dossier comptable. Soit les catalogues sont placés dans un répertoire unique défini par vos soins.

# Quel que soit votre choix, le répertoire qui contiendra les catalogues doit être accessible par les machines qui doivent interroger ces catalogues.

### Priority

Ce champ permet de définir la priorité d'exécution du service d'indexation.

### CONFIGURATION DE VIRTUAL INVOICE

Après avoir configuré le service d'indexation, il faut configurer Virtual Invoice afin qu'il l'utilise.

1. Paramètres généraux

File -> Parameters -> Search

| Parameters:                                                                                                    |
|----------------------------------------------------------------------------------------------------|
| Directories Search FTP Mail notification Approval Security Recogn 4 •                                                                                          |
| Use Indexing Service<br>Using Indexing Service increase the speed of research and the filtering of the<br>documents. To use it, the service must be installed. |
| How to install Indexing Service                                                                                                    |
| <ul> <li>Catalogues place</li> <li>In the Archive directory of each folder</li> <li>In the following directory :</li> </ul>                                    |
|                                                                                                    |
|                                                                                                    |
|                                                                                                    |
| OK Cancel                                                                                                    |

Il faut cocher la case « Use Indexing Service ».

Ensuite dans le champ « Catalogues place », il faut spécifier l'endroit où sont stockés les catalogues. Ce champ doit être configuré de la même manière que vous avez configuré le service.

Si vous avez choisi « In the Archive directory of each folder » dans le service, vous devez choisir la même option ici.

2. Configuration spécifique à un dossier comptable

Propriété d'un dossier -> Advanced -> Indexing Service

| Properties                                                           | and the second second second second second second second second second second second second second second second | <b>×</b> |
|----------------------------------------------------------------------|----------------------------------------------------------------------------------------------------|----------|
| Directories Indexin                                                  | g Service FTP sending More                                                                                       | ٩ ۵      |
| <ul> <li>Use the default part</li> <li>Do not use Indexin</li> </ul> | ameters<br>g Service                                                                                             |          |
|                                                                      | Check catalog 's accessibility                                                                                   |          |
|                                                                      | Rebuild Catalogue                                                                                                |          |
|                                                                      |                                                                                                    |          |
|                                                                      | Save                                                                                                    | Cancel   |
|                                                                      |                                                                                                    |          |

Dans cet écran, vous pouvez choisir de ne pas utiliser les Indexing Service pour le dossier sélectionné. Pour cela il suffit de cocher l'option « Do not use Indexing Service ».

### Check catalog's accessibility

Cette option permet de tester l'accessibilité du catalogue. Il est à noter que le catalogue n'est créé qu'au moment de l'indexation du premier document dans ce catalogue.

### Rebuild catalogue

*Cette option indique au service d'indexation de reconstruire totalement un nouveau catalogue. Cela pourrait s'avérer utile en cas de panne survenue pendant l'indexation.*